### **Eksigent MicroLC 200 Plus System Upgrade Kit** Instructions

This document contains instructions to upgrade an ekspert<sup>™</sup> microLC 200 system to an Eksigent MicroLC 200 Plus system. The upgrade kit consists of components than can help to prevent leaks, improve column lifetime, and minimize clogging.

# Caution: Potential System Damage: Prior to operating the system, refer to "Safety Instructions" in the *Operator Guide* for detailed information on the safe use and operation of the system.

Follow the procedures in the order below:

- 1. Download the Most Recent Operator Guide.
- 2. Unpack the Upgrade Kit.
- 3. Apply the Label to the Pump.
- 4. Plumb the Injection Valve.
- 5. Replace the Syringe Needle.
- 6. Configure the Needle Penetration Depth.

# **Download the Most Recent Operator Guide**

The Operator Guide has been updated to reference the parts in the upgrade kit.

- 1. Go to www.eksigent.com/downloads/literature.
- 2. Scroll down and click Eksigent MicroLC 200 Plus System Operator Guide.

# **Unpack the Upgrade Kit**

Table 1 Upgrade Kit (PN 5031861 Rev. E)

| Part<br>Number | Description                                               | Quantity |
|----------------|-----------------------------------------------------------|----------|
| 5023797        | Injection port fitting                                    |          |
| 5024174        | 4174 Gold plated nut with 6-32 threads, 3/16 inch         |          |
| 5028466        | 50 µm ID electrode for AB SCIEX Turbo V™ ion source       | 1        |
| 5028467        | 25 µm ID electrode for Turbo V ion source                 | 1        |
| 5028658        | C18 guard column                                          | 1        |
| 5031383        | Autosampler needles, 3-pack                               | 1        |
| 5036089        | Eksigent MicroLC 200 Plus System Upgrade Kit Instructions | 1        |
| 5036153        | Front panel label                                         | 1        |
| 200-00388      | In-line filter                                            | 1        |
| 205-00070      | Tubing, PEEKsil, 50 µm ID, 1/32 inch OD, 5 cm long        | 4        |

### Table 1Upgrade Kit (PN 5031861 Rev. E) (Continued)

| Part<br>Number | Description                                        | Quantity |
|----------------|----------------------------------------------------|----------|
| 205-00089      | Tubing, PEEKsil, 25 µm ID, 1/32 inch OD, 5 cm long | 4        |
| 910-00087      | Stainless steel ferrule, 1/32 inch, 10-pack        | 2        |

# Apply the Label to the Pump

- 1. Wipe the label on the front panel of the pump with 5% ethanol or isopropanol and then dry with a lint-free wipe.
- 2. Remove the backing from the label.
- 3. Place the label to the right of the existing label.

# ekspert<sup>™</sup> microLC 200 Plus

# **Plumb the Injection Valve**

Figure 2 shows the plumbing for the entire flow path, using the fittings in the upgrade kit. Items in **bold** are included in the upgrade kit.

For detailed instructions, refer to Re-plumb the Valve with the Upgrade Kit on page 5.

Figure 1 Front Panel Label

Figure 2 Injection Valve Plumbing with Grounding Assembly (Left) and Fittings and Tools (Right)

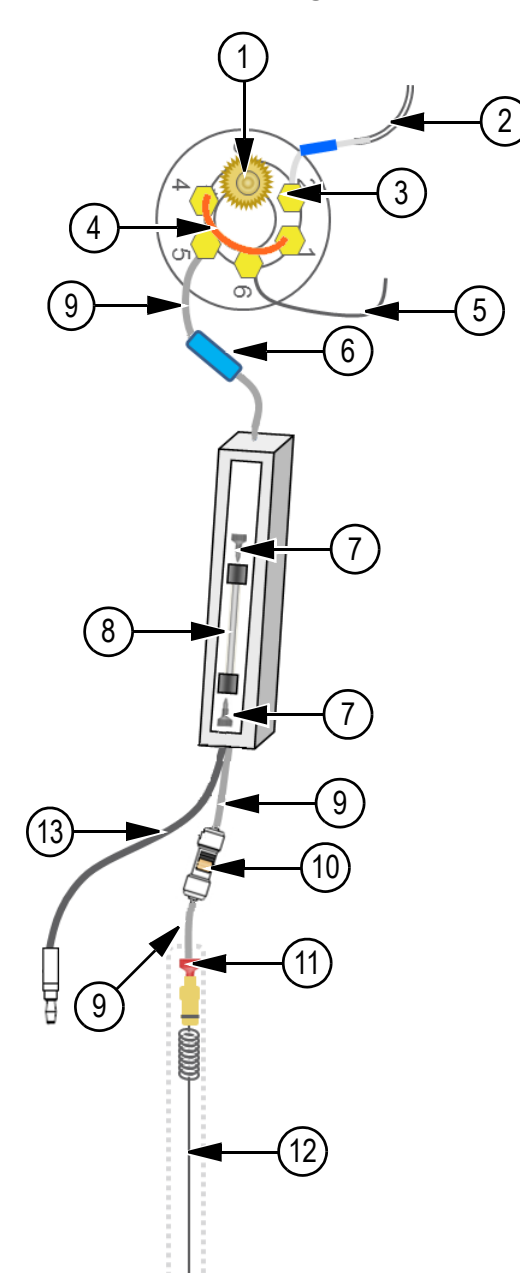

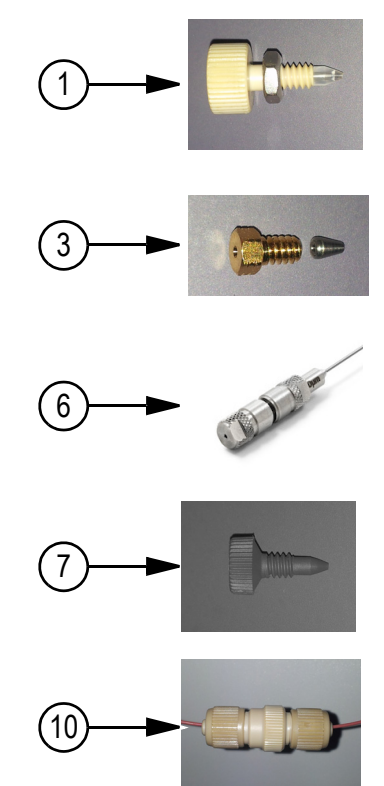

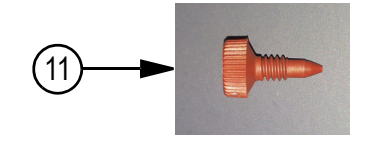

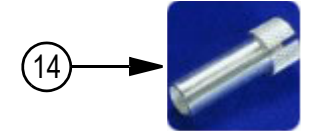

| Item | Description                                                                                                    | Part<br>Number |
|------|----------------------------------------------------------------------------------------------------|----------------|
| 1    | Injection port                                                                                                    | 5023797        |
| 2    | Injection valve waste tube assembly                                                                                   | 5017800        |
| 3    | Gold-colored nuts                                                                                                    | 5024174        |
|      | • Ferrules                                                                                                    | 910-00087      |
| 4    | One of the following:                                                                                                 |                |
|      | • 2 µL PEEKsil loop                                                                                                   | 5017798        |
|      | • 5 µL PEEKsil loop                                                                                                   | 5017799        |
|      | <ul> <li>10 μL PEEKsil loop</li> </ul>                                                                                | 205-00054      |
| 5    | Mixer-to-valve assembly                                                                                               | 5017801        |
| 6    | (Optional) <b>Guard column</b> (use for flow <10 µL/min with 0.3 mm inside diameter (ID) columns)                     | 5028658        |
| 7    | Black PEEK fitting                                                                                                    | 200-00342      |
|      | (If necessary, use tool PN 200-00356.)                                                                                |                |
| 8    | 2.7 µm HALO fused C18 column, 0.5 mm x 50 mm                                                                          | 805-10100      |
| 9    | Either of the following, depending on flow rate:                                                                      |                |
|      | <ul> <li>For flow &gt; ~20 μL/min—Gray PEEKsil tubing, 50 μm ID,<br/>1/32 inch outside diameter (OD), 5 cm</li> </ul> | 205-00070      |
|      | or                                                                                                    |                |
|      | <ul> <li>For flow &lt; ~20 μL/min—Orange PEEKsil tubing, 25 μm ID,<br/>1/32 inch OD, 5 cm</li> </ul>                  | 205-00089      |
| 10   | In-line filter                                                                                                    | 200-00388      |
| 11   | Red PEEK nonconducting fitting (use for <5000 psi only)<br>(See note below.)                                          | 200-00330      |
| 12   | One of the following:                                                                                                 |                |
|      | <ul> <li>65 μm ID electrode</li> </ul>                                                                                | 5029342        |
|      | <ul> <li>50 μm ID electrode</li> </ul>                                                                                | 5028466        |
|      | <ul> <li>For flow &lt;~20 μL/min—25 μm ID electrode</li> </ul>                                                        | 5028467        |
| 13   | Grounding cable                                                                                                    | 5016941        |
| 14   | Tool for PEEK fittings (PN 200-00342)                                                                                 | 200-00356      |

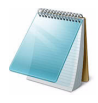

**Note:** When connecting the 65  $\mu$ m ID electrode, use a red PEEK fitting (item 11) immediately before the electrode. When connecting either the 25  $\mu$ m ID or the 50  $\mu$ m ID electrode, use either the red PEEK fitting or black PEEK fitting (item 7).

Eksigent MicroLC 200 Plus System

### Re-plumb the Valve with the Upgrade Kit

**Note:** The instructions below assume the system is already set up. For complete instructions on plumbing the injection valve and installing the electrode using the fittings in the upgrade kit, refer to the *Eksigent MicroLC 200 Plus System Operator Guide*.

### **Required Materials**

- Eksigent MicroLC 200 Plus System Upgrade Kit (PN 5031861)
- Spare autosampler needle (provided in kit or use spare from accessory kit)
- 3/16 inch wrench
  - 1. Remove all the fittings from the injection valve.
  - 2. Disconnect the existing tubing between the valve and the column inlet.
  - 3. Install the injection port fitting (PN 5023797) (item 1 in Figure 2 on page 3) in port 3.
    - a. Replace the fitting and tighten until finger-tight.
    - b. Insert the spare needle into the fitting in port 3 and slide it in and out.
    - c. Tighten the fitting until the needle is snug but can still move in and out of the fitting.
  - 4. For the other ports on the valve, use ferrules (PN 910-00087) and nuts (PN 5024174) (item 3) to make the following connections:
    - a. Reconnect the waste tube assembly (PN 5017800) (item 2) to port 2.
    - b. Reconnect the mixer-to-valve assembly (PN 5017801) (item 5) to port 6.
    - c. Reinstall the sample loop (item 4) in ports 1 and 4, using a 3/16 inch wrench.
  - 5. (Optional) Connect the guard column to the valve and the analytical column. Use ferrules (PN 910-00087) and nuts (PN 5024174) (item 3) to make the connections.
    - Assemble the guard column (PN 5028658) (item 6).
       Refer to *Installing an Eksigent Guard Column* for instructions on assembling the guard column.
    - b. Connect the guard column to port 5, using 5 cm of 1/32 inch OD, 25 μm ID PEEKsil tubing (PN 205-00089) (item 9).
    - c. Connect the tubing coming from the guard column to the analytical column inlet.
  - 6. Disconnect the existing tubing between the column outlet and the electrode.
  - 7. Connect the column outlet to the in-line filter (PN 200-00388) (item 10) and the inline filter to the electrode (Figure 3 on page 6).
    - a. For each connection, use 5 cm of 1/32 inch OD PEEKsil tubing (item 9).
      - Flow rates > ~20 μL/min—50 μm ID tubing (PN 205-00070)
      - Flow rates < ~20 μL/min—25 μm ID tubing (PN 205-00089)

#### Figure 3 ESI Probe Plumbing-25 µm ID (Left), 50 µm ID (Center), and 65 µm ID Electrodes (Right)

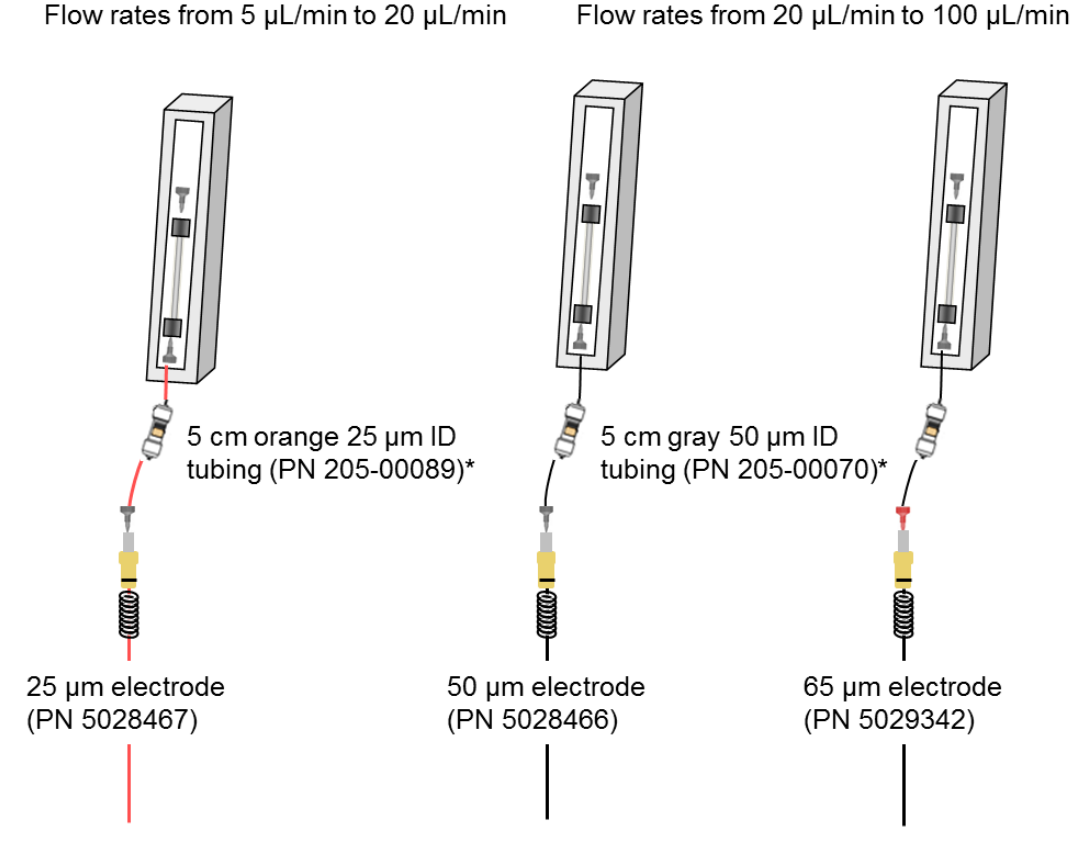

Match the post-column tubing color to the electrode color.

\*Without an in-line filter, use 10 cm of tubing between the column and the electrode: 25 µm ID – PN 205-00091 or 50 µm ID – PN 205-00070

- b. Connect the other end of the tubing to the electrode, using the appropriate fitting.
  - **25 μm and 50 μm ID electrodes**—black PEEK fitting (PN 200-00342) (item 7)
  - **65 µm ID electrodes**—red PEEK nonconducting fitting (PN 200-00330) (item 11)

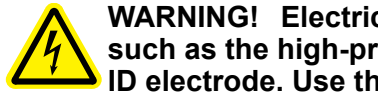

WARNING! Electrical Shock Hazard: Do not use conductive fittings such as the high-pressure carbon-filled black fittings with the 65 µm ID electrode. Use the red fitting to prevent the risk of electrical shock.

- Verify one end of the black grounding cable (PN 5016941) (item 13) is connected to 8. the grounding point on the ion source and the other end is clipped to the appropriate location.
  - 25 µm and 50 µm ID electrodes—clip to the grounding union on the probe
  - **65 μm ID electrode**—clip to the column in the column oven

Eksigent MicroLC 200 Plus System

9. Close the column oven.

# **Replace the Syringe Needle**

The upgrade kit includes new autosampler needles which are designed to prevent damage to the injection port seal. After replacing the needle, the needle penetration depth on the autosampler must be reset.

### **Required Materials**

• Needle and Teflon seal (PN 5031383)

- 1. Remove the needle.
  - a. Select Menu > F1 Chang Syr.

The injection unit moves to a location convenient for accessing the syringe and needle.

- b. Loosen the knurled needle retaining nut and remove the needle.
- 2. Prepare the new needle.
  - a. Insert the needle into the Teflon seal.

Sometimes the hole in the seal contains a burr, Teflon residue from the seal (Figure 4).

### Figure 4 Teflon Needle Seal—Clean Seal (Left) and Seal with Burr (Right)

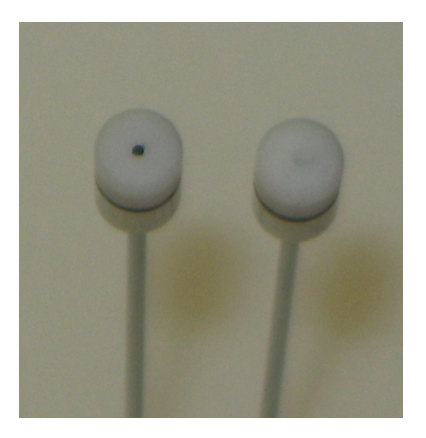

b. If necessary, remove any burrs created by the insertion.
 Remove the seal from the needle, and then use the long end of the needle to push the burr out.
 Be careful not to scratch the seal.

# Figure 5 Syringe Needles and Seals, Showing Cleaning the Needle Seal (Right)

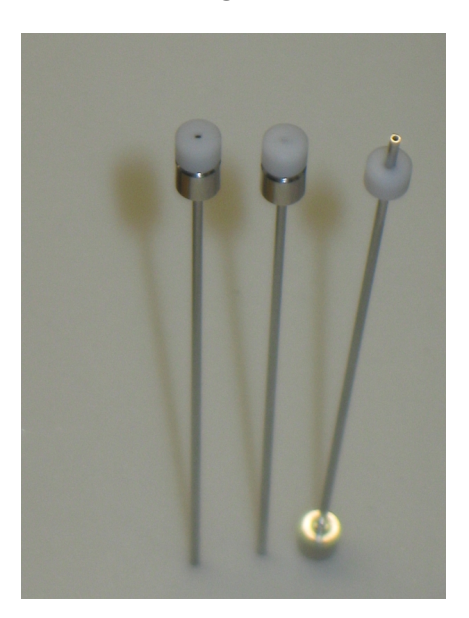

- 3. Install the needle.
  - a. With one hand, lift up the bottom needle guide until it touches the upper needle guide.
  - b. With the other hand, guide the tip of the new needle into both guides, and then release the bottom needle guide.
  - c. Insert the top of the needle into the fitting, and then tighten the needle collar until finger tight (Figure 6).

### Figure 6 Syringe Needle Collar

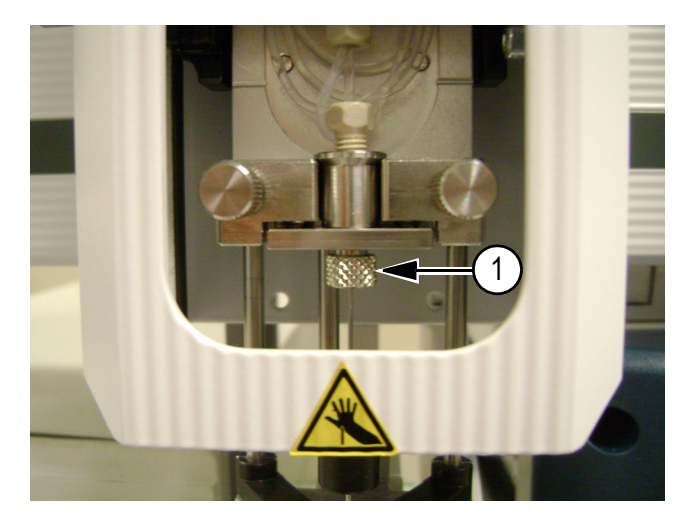

| ltem | Description   |
|------|---------------|
| 1    | Needle collar |

4. Gently slide the lower needle guide up and down to make sure that the tip of the needle is near the bottom of the hole in the needle guide.

If the needle tip is above the hole at rest, then the needle will probably hit the hole when compressed, bending the needle.

5. Follow the steps in Configure the Needle Penetration Depth.

### **Configure the Needle Penetration Depth**

- 1. Check the needle penetration depth.
  - a. On the keypad terminal, navigate to **Menu > Setup**.
  - b. Press F3 then press Enter.
  - c. Select **Objects > Injectors**, and then press **Enter**.
  - d. Select LC VIv1.
  - e. Select Needle Penetr, and then press Enter.

The needle penetration depth is correct if the plate contacts the syringe holder assembly and the spring plate is fully compressed (Figure 7).

### Figure 7 Needle Penetration Depth, Correct Compression Shown on Far Right

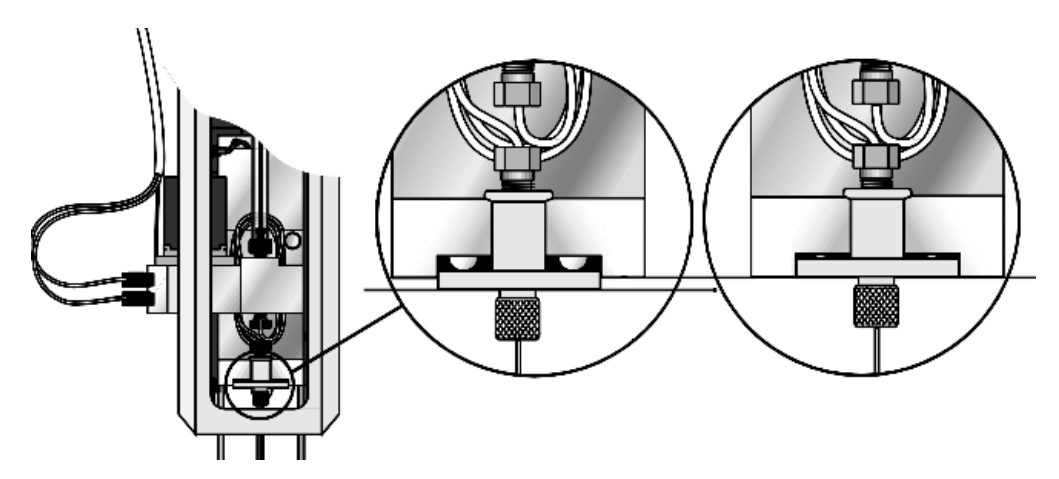

If the penetration depth is not correct, continue to the steps below to set and verify the depth.

- 2. Set the needle penetration depth.
  - a. Select Clear Position (F2), and then select Z.
  - b. Select Check Position (F1) to move to the preset position.
  - c. Slowly rotate the outer knob to adjust the needle penetration depth. The needle moves stepwise down into the injection port.
  - d. When the needle tip enters the valve needle guide, slow down the Z movement.

Move down stepwise until the moving plate contacts the syringe holder assembly and the spring plate is fully compressed (Figure 7). Always observe the needle during this step.

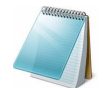

**Note:** This is more force than CTC recommends for conventional injection ports.

- e. Rotate the outer knob two steps in the opposite direction, and then press **Enter** to save the value for needle penetration depth.
- f. Press **F3 Movto Zero**.
- 3. Repeat step 1 to verify the needle penetration depth.

If the needle bends, or the liquid appears at the fitting when doing a wash, and then repeat step 2.

# **Revision History**

| Revision          | Reason for Change                                                                                                    | Date           |
|-------------------|----------------------------------------------------------------------------------------------------|----------------|
| RUO-IDV-05-1394-A | First release of document.                                                                                                    | May 2014       |
| RUO-IDV-05-1394-B | Added details about when guard column should be<br>used and updated reference for how to assemble<br>it.                                        | July 2014      |
| RUO-IDV-05-1394-C | Updated to incorporate MicroLC 200 Plus.<br>Updated legal page and manufacturer's address.<br>Added instructions for applying instrument label. | September 2014 |

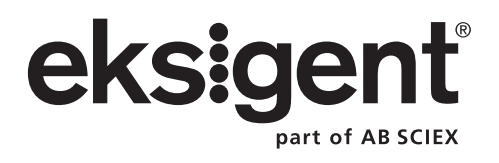

This document is provided to customers who have purchased AB Sciex equipment to use in the operation of such AB Sciex equipment. This document is copyright protected and any reproduction of this document or any part of this document is strictly prohibited, except as AB Sciex may authorize in writing.

Software that may be described in this document is furnished under a license agreement. It is against the law to copy, modify, or distribute the software on any medium, except as specifically allowed in the license agreement. Furthermore, the license agreement may prohibit the software from being disassembled, reverse engineered, or decompiled for any purpose. Warranties are as stated therein.

Portions of this document may make reference to other manufacturers and/or their products, which may contain parts whose names are registered as trademarks and/or function as trademarks of their respective owners. Any such use is intended only to designate those manufacturers' products as supplied by AB Sciex for incorporation into its equipment and does not imply any right and/or license to use or permit others to use such manufacturers' and/or their product names as trademarks.

AB Sciex warranties are limited to those express warranties provided at the time of sale or license of its products and are AB Sciex's sole and exclusive representations, warranties, and obligations. AB Sciex makes no other warranty of any kind whatsoever, expressed or implied, including without limitation, warranties of merchantability or fitness for a particular purpose, whether arising from a statute or otherwise in law or from a course of dealing or usage of trade, all of which are expressly disclaimed, and assumes no responsibility or contingent liability, including indirect or consequential damages, for any use by the purchaser or for any adverse circumstances arising therefrom.

For research use only. Not for use in diagnostic procedures.

The trademarks mentioned herein are the property of AB Sciex Pte. Ltd. or their respective owners. Eksigent is a division of AB Sciex, LLC.

AB SCIEX<sup>™</sup> is being used under license.

© 2014 AB Sciex Pte. Ltd.

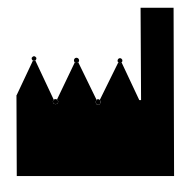

AB Sciex Pte. Ltd. Blk 33, #04-06 Marsiling Ind Estate Road 3 Woodlands Central Indus. Estate SINGAPORE 739256

Eksigent MicroLC 200 Plus System